## Darbs Dinamiskajā iepirkumu sistēmā (DIS) piegādātājiem

DIS – Dinamiskā iepirkumu sistēma - bieži lietojamiem un tirgū plaši pieejamiem būvdarbiem, pakalpojumiem un piegādēm izmantots pilnīgi elektronizēts process, kas ir ierobežots laikā un atklāts visiem piegādātājiem, kuri atbilst kandidātu atlases prasībām

DIS pieteikums – Piegādātāja dalības pieteikums darbam DIS - Pasūtītājs visā dinamiskās iepirkumu sistēmas darbības laikā dod iespēju jebkuram piegādātājam iesniegt dalības pieteikumu un tikt iekļautam sistēmā, ja tas atbilst noteiktajām kandidātu atlases prasībām.

"DIS virsiepirkums" – šīs instrukcijas izpratnē "DIS virsiepirkums" ir iepirkuma procedūra (slēgts konkurss), kas tiek rīkota ar mērķi izveidot Dinamisko iepirkumu sistēmu (DIS).

| 1. | DIS datu apskate                                 | . 1 |
|----|--------------------------------------------------|-----|
| 2. | Pieteikuma iesniegšana darbam jau nodibinātā DIS | .3  |
| 3. | Iepirkums DIS ietvaros                           | .7  |

## 1. DIS datu apskate

Pieteikuma iesniegšana iepirkumā (slēgtā konkursā), ar kuru tiek veidota Dinamiskā iepirkumu sistēma (DIS), ir veicama tieši tāpat kā jebkurā citā iepirkumā.

Pēc pieteikumu izvērtēšanas un lēmuma pieņemšanas, Pasūtītājs izveido DIS, iekļaujot atlasītos Kandidātus DIS, ko var redzēt iepirkuma Pamatdatos.

1.1.Skats Viesim, ja DIS nav sadalīta daļās:

| lepirkumi > LND 2020/3010-10 > Pamatdati |                                                                      |
|------------------------------------------|----------------------------------------------------------------------|
| lepirkuma pamaldati                      | *                                                                    |
| lepirkuma statuss:                       | Līgums noslēgts                                                      |
| Izsludināts:                             | 30.10.2020                                                           |
| Identifikācijas numurs: ()               | LND 2020/3010-10                                                     |
| Nosaukums: 6                             | Dinamiskās iepirkumu sistēmas izveide DIS bez daļām savam vajadzībām |
| DIS (dinamiskā iepirkumu sistēma):       | ĔĹ                                                                   |
| DIS virsiepirkums (daļa): 🕚              | Nav                                                                  |
| Regulējošais TA: 🕚                       | Publisko iepirkumu likums                                            |
| Procedūra / iepirkums: 🕚                 | Slēgts konkurss                                                      |
| lepirkuma profils: 4                     | DIS virsiepirkumam 15 dienu variants                                 |
| Atsauce uz ES projektiem un programmām:  |                                                                      |
| IUB publikācijas hipersaite:             |                                                                      |
| ES publikācijas hipersaite:              |                                                                      |
| lepirkuma plāna ieraksts: 🜖              | Nav                                                                  |
|                                          |                                                                      |
| Pasunajs                                 | *                                                                    |
| lepirkuma priekšmets                     | >                                                                    |
| Dinamiskā iepirkumu sistēma              | *                                                                    |
| DIS dalībnieku saraksts:                 | "TestB piegādātājs" SIA 02.11.2020 - 02.11.2022                      |
|                                          | 1 - 1 no 1 jerakstijem 20 🔻 jeraksti Japā                            |
|                                          |                                                                      |
| Piedāvājuma sagatavošanas nosacījumi     | <u>،</u>                                                             |
| lepirkuma termiņi                        | <u>ک</u>                                                             |

1.2. Skats Viesim, ja DIS sadalīta daļās. Iepirkuma pamatdatos blokā "Iepirkuma daļas", atverot apskatei konkrētu daļu, ir iespējams redzēt DIS dalībniekus. Aktīvie DIS dalībnieki izcelti treknrakstā (*bold*).

| f lepirkumi lepirku       | umu plāni                |                                          |                   |                   |        |   |
|---------------------------|--------------------------|------------------------------------------|-------------------|-------------------|--------|---|
|                           |                          |                                          |                   | ×                 |        |   |
|                           | N.p.k.                   | 2                                        |                   |                   |        | ~ |
|                           | Nosaukums:               | -<br>Ábali ar ārkšagām                   |                   |                   |        |   |
|                           | Bi II a si a             |                                          |                   |                   |        |   |
|                           | Prieksmeta veids: 👽      | Piegade                                  |                   |                   |        |   |
|                           | Pakalpojumu kategorija:  |                                          |                   |                   |        |   |
| CPV g                     | galvenais priekšmets:* 🕄 | 03222320-2 Āboli, bumbieri un cidonijas  |                   |                   |        |   |
| CI                        | PV papildu priekšmeti: 🕚 | 03222312-3 Ērkšķogas                     |                   |                   |        |   |
|                           | Izpildes vieta: 🕚        | Rīga, Alberta iela 10 (LATVIJA), LV1010  |                   |                   |        |   |
| Paredzēta                 | vispārīgā vienošanās: 🕄  | Nē                                       |                   |                   |        |   |
|                           | Paredzamā līgumcena:     | 3242423.00 EUR                           |                   |                   |        |   |
| Līgumo                    | cena nav publicējama: 🜖  | Nē                                       |                   |                   |        |   |
|                           | Līguma izpilde: 🜖        | 1 Gadi                                   |                   |                   |        |   |
| Var iesniegt p            | oiedāvājuma variantus: 🜖 | Nē                                       |                   |                   |        |   |
|                           | Apraksts: ()             |                                          |                   |                   |        |   |
| Dinamiskā iepirkumu sistē | ēma                      |                                          |                   | *                 |        |   |
|                           | DIS dalībnieku saraksts: | IVARS VILKS                              | 07.10.2020 - 23.0 | 09.2022           |        |   |
|                           |                          | TEST VVV                                 | 07.10.2020 - 23.0 | 09.2022           |        | > |
|                           |                          | TESTC piegādātāja organizācija           | 07.10.2020 - 23.0 | 09.2022           |        | > |
|                           |                          | ZZ TEST piegādātājs                      | 24.09.2020 - 23.0 | 09.2022           |        |   |
|                           |                          | "ADV Test" SIA                           | 23.09.2020 - 06.1 | 10.2020           |        | > |
|                           |                          | 1 - 5 no 5 ierakstiem 20 🔺 ieraksti lapā |                   | < lapa 1 🔺 no 1 🗦 |        | > |
|                           |                          |                                          |                   |                   |        | ~ |
| _                         |                          |                                          |                   |                   |        | _ |
| Posma<br>Nr.              |                          |                                          |                   |                   |        | 0 |
| 1. Bumbieri ar jāņogār    | m                        |                                          |                   | 2343242 EUR       | 1 Gadi | 0 |
| 2. Āboli ar ērkšogām      |                          |                                          |                   | 3242423 EUR       | 1 Gadi | 0 |
|                           |                          |                                          |                   |                   |        |   |

## 2. Pieteikuma iesniegšana, lai pievienotos jau izveidotā un strādājošā DIS

Jebkurš Piegādātājs var iesniegt pieteikumu, lai tiktu iekļauts jau nodibināta un strādājošā DIS atbilstoši attiecīgās DIS noteikumiem un sākotnējā iepirkumā DIS izveidošanai noteiktajām Kandidātu atlases prasībām.

| Kopsavilkums                          | Pamatdati                                 | Piedāvājumi                                       | Dokumenti   | Atvēršana           | Uzdevumi                |
|---------------------------------------|-------------------------------------------|---------------------------------------------------|-------------|---------------------|-------------------------|
| lepirkuma pamatdati                   |                                           |                                                   |             |                     | ~                       |
|                                       | lanirkuma etatuee:                        | Liauma applificta                                 |             |                     |                         |
|                                       | icpirituinu statasa.                      |                                                   |             |                     |                         |
|                                       | IZSIJOINAIS:                              | 22.09.2020                                        |             |                     |                         |
|                                       | Identifikācijas numurs: 🤨                 | LND 2020/1609                                     |             |                     |                         |
|                                       | Nosaukums: 🜖                              | Virsiepirkums bez dzeltenām pogām DIS Mārim vārda | a diena     |                     |                         |
|                                       | DIS (dinamiskā iepirkumu sistēma):        | Jā                                                |             |                     |                         |
|                                       | DIS virsiepirkums (daļa): 🜖               | Nav                                               |             |                     |                         |
|                                       | Regulējošais TA: 🕚                        | Publisko iepirkumu likums                         |             |                     |                         |
|                                       | Procedūra / iepirkums: 🕚                  | Slēgts konkurss                                   |             |                     |                         |
|                                       | lepirkuma profils: 🜖                      | DIS virsiepirkumam 15 dienu variants              |             |                     |                         |
|                                       | Atsauce uz ES projektiem un programmäm:   |                                                   |             |                     |                         |
|                                       | IUB publikācijas hipersaite:              |                                                   |             |                     |                         |
|                                       | ES publikācijas hipersaite:               |                                                   |             |                     |                         |
|                                       | lepirkuma plāna ieraksts: 🜖               | Nav                                               |             |                     |                         |
|                                       | Publiskie iepirkuma dati EIS FTP serveri: | /procurements/12450 😔                             |             |                     |                         |
|                                       | Piedāvājumu dati FTP serveri:             | /12450 🕥                                          |             |                     |                         |
|                                       |                                           |                                                   |             |                     |                         |
| Pasūtītājs                            |                                           |                                                   |             |                     | >                       |
| lepirkuma priekšmets                  |                                           |                                                   |             |                     | >                       |
| Piedāvājuma sagatavošanas nosacījumi  |                                           |                                                   |             |                     | <b>&gt;</b>             |
| lepirkuma termiņi                     |                                           |                                                   |             |                     | >                       |
| lepirkuma daļas                       |                                           |                                                   |             |                     | ~                       |
| N.p.k.                                | Nosauk                                    |                                                   |             | Paredzamā līgumoena | Līguma izpilde 🚯        |
| 1. Bumbieri ar jāņogām                |                                           |                                                   | 2343242 EUR |                     | 1 Gadi 🚯                |
| <ol> <li>Åboli ar ërkšogām</li> </ol> |                                           |                                                   | 3242423 EUR |                     | 1 Gadi 🚯                |
|                                       |                                           |                                                   |             |                     | Izveidot DIS pieteikumu |

2.1.Iepirkuma Pamatdatos ir pieejama poga "Izveidot DIS pieteikumu":

2.2.Poga "Izveidot DIS pieteikumu" ir arī šķirklī "Piedāvājumi":

|       |                  |                              |                   |          | Elektronis | ko iepi | rkumu sist    |       |       |            |         | <b>A   A   A</b> | EN   LV |
|-------|------------------|------------------------------|-------------------|----------|------------|---------|---------------|-------|-------|------------|---------|------------------|---------|
| A     | lepirkumi        | lepirkumu plāni              | Piedāvājumi       | Dokument |            |         |               |       |       |            |         |                  |         |
| lepir | 'kumi > LND 20   | )20/3010-01 ≻ <b>Piedā</b> v | ājumi             |          |            |         |               |       |       |            |         |                  |         |
|       | Kopsavi          | lkums                        | Pamatdat          |          | Piedāvājun | ni      | Dokum         | renti | Atvé  | ēršana     |         | Uzdevumi         |         |
| Pie   | dāvājumu sar     | aksts iepirkumam             |                   |          |            |         |               |       |       |            |         |                  | ~       |
|       | Piedāvāji        | ums Pied                     | āvājuma nosaukums |          | Posms      | lesnie  | gšanas datums | Atbi  | dīgie | Loma piedā | ivājumā | DIS piete        | ikums   |
| Na    | / pievienots nev | iens ieraksts.               |                   |          |            |         |               |       |       |            |         |                  |         |
|       |                  |                              |                   |          |            |         |               |       |       |            | Izveida | t DIS pietei     | kumu    |

2.3. Pēc pogas "Izveidot DIS Pieteikumu", jāsaglabā DIS pieteikums

| Piedāvājuma izveide un iepirkuma daļu izvēle |                                                  | ×        |               |
|----------------------------------------------|--------------------------------------------------|----------|---------------|
| lepirkuma dati                               |                                                  | ~        |               |
| Pasūtītājs:                                  | TEST pircējs PIRC (90001733697)                  |          |               |
| lepirkums:                                   | Dinamiskās iepirkumu izveidei - LND 2020/3010-01 |          |               |
| lepirkuma posms:                             | 1. posms (Pirmais posms)                         |          |               |
| Piedāvājuma izveide                          |                                                  | ~        |               |
| Piedāvājuma nosaukums:*                      | LND 2020/3010-01-DIS-10112020                    |          |               |
| Galvenā atbildīgā kontaktpersona:            | Laima Pujäte (laima.pujate@vraa.gov.lv)          | v        |               |
|                                              | Saglabāt Saglabāt un tur                         | pināt    |               |
| Pasūtītājs                                   |                                                  |          |               |
| lepirkuma priekšmets                         |                                                  |          |               |
| Dinamiskā iepirkumu sistēma                  |                                                  |          |               |
| Piedāvājuma sagatavošanas nosacījumi         |                                                  |          |               |
| lepirkuma termiņi                            |                                                  |          |               |
|                                              |                                                  | veidot D | IS pieteikumu |

2.4.Ja DIS ir sadalīta daļās, tad jānorāda daļas, uz kurām paredzēts pieteikties:

| lepirkuma da     | ati                                |                                                        | ¥                             |
|------------------|------------------------------------|--------------------------------------------------------|-------------------------------|
|                  | Pasūtītājs:                        | TEST pircējs PIRC (90001733697)                        |                               |
|                  | lepirkums:                         | Virsiepirkums bez dzeltenām pogām DIS Mārim vārda dier | na - LND 2020/1609            |
|                  | lepirkuma posms:                   | 1. posms (Pirmais posms)                               |                               |
| Piedāvājuma      | ı izveide                          |                                                        | ~                             |
|                  | Piedāvājuma nosaukums:*            | LND 2020/1609-DIS-10112020-2                           |                               |
|                  | Galvenā atbildīgā kontaktpersona:  | Laima Pujäte (laima.pujate@vraa.gov.lv)                | ٣                             |
| Izvēlētās iep    | irkuma daļas piedāvājuma sagatavo: | šanai                                                  | *                             |
| N.p.k.           | Daļas nosaukums                    | Paredzamā līgumcena                                    | Līguma izpilde                |
| ✓ 1.             | Bumbieri ar jāņogām                | 2343242 EUR                                            | 1 Gadi                        |
| ✓ 2.             | Āboli ar ērkšogām                  | 3242423 EUR                                            | 1 Gadi                        |
| 1 - 2 no 2 ierak | stiem 20 🔺 ieraksti lapā           |                                                        | lapa 1 no 1 >                 |
|                  |                                    |                                                        | Saglabāt Saglabāt un turpināt |

2.5.Ja tiek nospiesta poga "Saglabāt", tiek izveidots DIS pieteikuma projekts. Saglabātais DIS pieteikums redzams šķirklī "Piedāvājumi":

| epirkumi > LND 2019/1708-01              | > Piedāvājumi                  |          |                     |                                                                                               |                  |                 |
|------------------------------------------|--------------------------------|----------|---------------------|-----------------------------------------------------------------------------------------------|------------------|-----------------|
| Kopsavilkums                             | Pamatdati                      | Piedāvāj | umi Dokum           | enti Atvērša                                                                                  | ana Uzd          | evumi           |
| ati veiksmīgi saglabāti.                 |                                |          |                     |                                                                                               |                  |                 |
| <sup>p</sup> iedāvājumu saraksts iepirku | umam                           |          |                     |                                                                                               |                  |                 |
| Piedāvājums                              | Piedāvājuma nosaukums          | Posms    | lesniegšanas datums | Atbildigie                                                                                    | Loma piedāvājumā | DIS<br>pieteiku |
| Projekts                                 | LND 2019/1708-01-DIS-20112020  | 1.       |                     | Laima Pujāte<br>(laima.pujate@vraa.gov.lv)<br>TESTC piegādātāja organizācija<br>(40003734170) | Pretendents      | Jā              |
| sniegts                                  | LND 2019/1706-01-DIS-10092020  | 1.       | 10.09.2020 22:02    | Laima Pujāte<br>(laima,pujate@vraa,gov.lv)<br>TESTC piegādātāja organizācija<br>(40003734170) | Pretendents      | Jā              |
| sniegts                                  | Piedāvājums LND 2019/1706-01-1 | 1.       | 10.09.2020 18:51    | Laima Pujāte<br>(laima.pujate@vraa.gov.lv)<br>TESTC piegādātāja organizācija<br>(40002724170) | Pretendents      | Nē              |

Saglabātais DIS pieteikums redzams arī šķirkļa "Dokumenti" izvēršamajā blokā "DIS pieteikumi":

| lepirkumi > LND 2019/1708-01 3    | > Dokumenti                   |                       |                            |                    |                          |
|-----------------------------------|-------------------------------|-----------------------|----------------------------|--------------------|--------------------------|
| Kopsavilkums                      | Pamatdati                     | Piedāvājumi           | Dokumenti                  | Atvēršana          | Uzdevumi                 |
| Aktuālie iepirkuma dokumenti      | (2)                           |                       |                            |                    | >                        |
| lepirkuma dokumentu arhīvs (      | 1)                            |                       |                            |                    | >                        |
| Pretendentu jautājumi (0)         |                               |                       |                            |                    | >                        |
| Komisijas atbildes un skaidroj    | umi (0)                       |                       |                            |                    | >                        |
| Jautājumi/paziņojumi pretendo     | entiem (1)                    |                       |                            |                    | >                        |
| Pretendentu skaidrojumi (0)       |                               |                       |                            |                    | >                        |
| Paziņojumi par ar. kļūdu laboj    | umiem (0)                     |                       |                            |                    | >                        |
| Atbildes par ar. kļūdu labojum    | iem (0)                       |                       |                            |                    | >                        |
| Rezultātu paziņojumi pretende     | entiem (0)                    |                       |                            |                    | >                        |
| Līgumi (0)                        |                               |                       |                            |                    | >                        |
| Sūdzības (0)                      |                               |                       |                            |                    | >                        |
| DIS pieteikumi (2)                |                               |                       |                            |                    | ~                        |
| 0                                 |                               |                       |                            |                    |                          |
| Statuss Datums                    | Nosaukums                     |                       | Pretendents                | Vērtēšanas termiņš | Vērtējums nosūtīts 🛛 🖌 📋 |
| Projekts<br>Reóistrêts 10.09.2020 | LND 2019/1708-01-DIS-20112020 | TESTC piegadataja org | janizacija<br>panizācija 2 | 24.09.2020 11.00   | 2020                     |
| 1 - 2 no 2 ierakstiem 20 💌 ier    | aksti lapä                    |                       |                            |                    | < lapa 1 ➡ no 1 >        |
| DIS niataikumu värtäšanas ra      | 211855 (1)                    |                       |                            |                    | <b>`</b>                 |

Vienas DIS ietvaros Piegādātājs var iesniegt vairākus DIS pieteikumus.

Ja Pasūtītājs ir noraidījis Piegādātāja DIS pieteikumu, tad Piegādātājs var precizēt informāciju un iesniegt DIS pieteikumu atkārtoti.

Visā DIS darbības laikā Pasūtītājs ir tiesīgs lūgt Piegādātājiem pierādīt savu atbilstību Kandidātu atlases prasībām, atkārtoti iesniedzot DIS pieteikumus.

2.6.DIS pieteikums sastāv no 3 šķirkļiem – "Piedāvājums", "Pretendents" un "Dokumenti".

Šķirklī "Pretendents" var norādīt ziņas par apakšuzņēmējiem, personu apvienību vai personālsabiedrību, ja nepieciešams.

| Dati veiksmīgi saglabāti.                                          |                                                                  |             |
|--------------------------------------------------------------------|------------------------------------------------------------------|-------------|
| Piedāvājums                                                        | Pretendents                                                      | Dokumenti   |
| Piedāvājums                                                        |                                                                  | *           |
| Piedāvājuma nosaukums:                                             | LND 2020/3010-01-DIS-10112020                                    |             |
| Piedāvājuma statuss:                                               | Projekts                                                         |             |
| Janirkuma datu kansavilkuma                                        |                                                                  |             |
|                                                                    |                                                                  |             |
| Informācija par pretendentu un personu apvienību                   |                                                                  | *           |
| DIS pieteikums:                                                    | Apskatīt DIS pieteikuma dokumentu                                |             |
| Galvenā atbildīgā kontaktpersona:                                  | Laima Pujāte (laima.pujate@vraa.gov.lv) Mainīt atbildīgo personu |             |
| Dalības veids:                                                     | ◉ Viena persona 🔿 Personu apvienība 🔿 Pilnsabiedrība             |             |
|                                                                    |                                                                  | Saglabāt    |
| A                                                                  |                                                                  |             |
| Apaksuzņemeji                                                      |                                                                  | *           |
| In formācija par apakšuzņēmējiem (0)                               |                                                                  |             |
| N.p.k. Nosaukums / Vārds uzvārds                                   | Reģ. numurs / Pers. kods                                         | E-pasts 🖊 🖠 |
| Nav pievienots neviens ieraksts.                                   |                                                                  |             |
| +                                                                  |                                                                  |             |
| Informācija par personām, uz kuru iespējām pretendents balstās (0) |                                                                  |             |
| N.p.k. Nosaukums / Vārds uzvārds                                   | Reģ. numurs / Pers. kods                                         | E-pasts 🖌 🏚 |
| Nav pievienots neviens ieraksts.                                   |                                                                  |             |

2.7. Saite "Apskatīt DIS pieteikuma dokumentu" atver dokumenta kartiņu, kurā var pievienot pieteikuma datnes — vienu vai vairākas.

| Poga                     | Darbība                                      |
|--------------------------|----------------------------------------------|
| "Saglabāt kā melnrakstu" | saglabā piedāvājuma un dokumenta kartiņu     |
|                          | ar pievienotajām datnēm, bet vēl neiesniedz  |
|                          | to Pasūtītājam.                              |
| "Dzēst"                  | dzēš visu DIS pieteikuma projektu, ieskaitot |
|                          | datus šķirklī "Pretendents" un dokumenta     |
|                          | kartiņu ar pievienotajām datnēm.             |
| "Saglabāt un iesniegt    | saglabā dokumenta kartiņu ar pievienotajām   |
| (Sistēmas paraksts)"     | datnēm un iesniedz DIS pieteikumu            |
|                          | Pasūtītajam.                                 |

**Uzmanību!** Poga "Saglabāt un iesniegt (Sistēmas paraksts)" pieejama tikai lietotājam ar sistēmas lomu "Piegādātāja paraksttiesīgā persona"

| 5 pieteikums                                                                                                    |                                                                                                    |
|----------------------------------------------------------------------------------------------------|----------------------------------------------------------------------------------------------------|
| Dokuments                                                                                                    | >                                                                                                    |
| Specifiskie dati                                                                                                    | ~                                                                                                    |
| Pas                                                                                                    | ūtītājs: TEST pircējs PIRC (90001733697)                                                                                                    |
| lepir                                                                                                    | kums: Dinamiskās iepirkumu izveidei - LND 2020/3010-01                                                                                                    |
| Preten                                                                                                    | dents: "Sanitex" SIA                                                                                                    |
| DIS piete                                                                                                    | ikums: LND 2020/3010-01-DIS-10112020                                                                                                    |
|                                                                                                    |                                                                                                    |
| Skenētajiem dokumentiem ieteic                                                                                                    | amā izšķirtspēja 100-200 dpi.                                                                                                    |
| Skenētajiem dokumentiem ieteic<br>1. alternatīva (datnēm līdz 9 MB                                                                                                    | amā izšķirtspēja 100-200 dpi.<br>)<br>Datnes augšupielāde: UR lēmums.pdf                                                                                                    |
| Skenētajiem dokumentiem ieteic<br>1. alternatīva (datnēm līdz 9 MB<br>2. alternatīva (datnēm virs 9 MB                                                                           | amā izšķirtspēja 100-200 dpi.<br>)<br>Datnes augšupielāde: UR lēmums.pdf                                                                                                    |
| Skenētajiem dokumentiem ieteic<br>1. alternatīva (datnēm līdz 9 MB<br>2. alternatīva (datnēm virs 9 MB<br>Datnes izvēle no FTP serve                                             | amā izšķirtspēja 100-200 dpi.<br>)<br>Datnes augšupielāde: UR lēmums.pdf<br>)<br>ra (pēc augšupielādes FTP serverī): Pievienot no FTP servera                                                                                                    |
| Skenētajiem dokumentiem ieteic<br>1. alternatīva (datnēm līdz 9 MB<br>2. alternatīva (datnēm virs 9 MB<br>Datnes izvēle no FTP serve<br>Nosaukums                                | amā izšķirtspēja 100-200 dpi.<br>)<br>Datnes augšupielāde: Browse UR lēmums.pdf<br>)<br>ra (pēc augšupielādes FTP serverī): Pievienot no FTP servera<br>Ģenerēts automātiski Augšupielāde FTP serverī 🏛                                                                                                    |
| Skenētajiem dokumentiem ieteic<br>1. alternatīva (datnēm līdz 9 MB)<br>2. alternatīva (datnēm virs 9 MB)<br>Datnes izvēle no FTP serve<br>Nosaukums<br>UR lēmums.pdf Nē          | amā izšķirtspēja 100-200 dpi.<br>)<br>Datnes augšupielāde: Browse UR lēmums.pdf<br>)<br>ra (pēc augšupielādes FTP serverī): Pievienot no FTP servera<br>Ģenerēts automātiski Augšupielāde FTP serverī 1<br>Veiksmīgi augšupielādēts 1                                                                                                    |
| Skenētajiem dokumentiem ieteic<br>1. alternatīva (datnēm līdz 9 MB)<br>2. alternatīva (datnēm virs 9 MB)<br>Datnes izvēle no FTP serve<br>Nosaukums<br>UR lēmums.pdf Nē          | pamā izšķirtspēja 100-200 dpi.<br>Datnes augšupielāde:<br>prowse] UR lēmums.pdf<br>(pēc augšupielādes FTP serverī):<br>Pievienot no FTP servera<br>Ģenerēts automātiski<br>Augšupielāde FTP serverī<br>teipupielādēts<br>Lejupielādēt visas datnes (.zip)                                                                                  |
| Skenētajiem dokumentiem ieteic<br>1. alternatīva (datnēm līdz 9 MB)<br>2. alternatīva (datnēm virs 9 MB)<br>Datnes izvēle no FTP serve<br>Nosaukums<br>UR lēmums.pdf Nē<br>Sagla | amā izšķirtspēja 100-200 dpi.<br>)<br>Datnes augšupielāde: Browse UR lēmums.pdf<br>)<br>ra (pēc augšupielādes FTP serverī): Pievienot no FTP servera<br>Ģenerēts automātiski Augšupielādē FTP serverī 1<br>Veiksmīgi augšupielādēts 1<br>Lejupielādēt visas datnes (.zip)<br>abāt melnrakstu Saglabāt un iesniegt (Sistēmas paraksts) Dzēs |

## 3. Iepirkums DIS ietvaros

3.1. Iepirkumā, kas izsludināts DIS ietvaros, iesniegt piedāvājumu var tikai Piegādātāji, kas ir DIS dalībnieki uz attiecīgā iepirkuma izsludināšanas brīdi. Šādā iepirkumā, ja Piegādātājs nav DIS dalībnieks, pēc pogu "Izveidot piedāvājumu" un "Saglabāt un turpināt" nospiešanas uzrādās paziņojums:

Jums nav tiesību iesniegt piedāvājumu šajā iepirkumā, jo tas ir izsludināts Dinamiskās iepirkumu sistēmas (DIS) Iepirkuma nosaukums, nr. IepirkumaNR ietvaros. Lai pieteiktos darbam DIS un piedalītos nākamajos iepirkumos DIS ietvaros, iesniedziet dalības pieteikumu un kvalifikācijas dokumentus virsiepirkumā: <u>https://www.test.eis.gov.lv/EKEIS/Supplier/Documents/11203</u>

| 125100111415. 11,09.2020                                                                                                    |                                                   |                                                                     |                                     |            |                      |  |  |
|----------------------------------------------------------------------------------------------------|---------------------------------------------------|---------------------------------------------------------------------|-------------------------------------|------------|----------------------|--|--|
| Piedāvājuma izvo                                                                                                    |                                                   |                                                                     |                                     |            | ×                    |  |  |
| Jums nav tiesību iesniegt piedāvājumu šajā iepirkumā, jo tas ir izsludināts Dinamiskās iepirkumu sistēmas (DIS) 2020 LGM Dynamic Purchasing System: Provision of<br>Insurance Services, nr. LND 2019/1706-01 ietvaros. Lai pieteiktos darbam DIS un piedalītos nākamajos iepirkumos DIS ietvaros, iesniedziet dalības pieteikumu un<br>kvalifikācijas dokumentus virsiepirkumā: https://www.test.eis.gov.lv/EKEIS/Supplier/Documents/11203 |                                                   |                                                                     |                                     |            |                      |  |  |
| lepirkuma dati                                                                                                    |                                                   |                                                                     |                                     |            | ~                    |  |  |
|                                                                                                    | Pasūtītājs:                                       | TEST pircējs PIRC (90001733697)                                     |                                     |            |                      |  |  |
|                                                                                                    | lepirkums:                                        | DIS apaksiepirkums LGM Dynamic Purchasing System - LND 2020/1109-01 |                                     |            |                      |  |  |
| lepirkuma posms: 1. posms                                                                                                    |                                                   |                                                                     | ns (Pirmais posms)                  |            |                      |  |  |
|                                                                                                    |                                                   |                                                                     |                                     |            |                      |  |  |
| Piedāvājuma izveide                                                                                                    |                                                   |                                                                     |                                     |            |                      |  |  |
|                                                                                                    | Piedāvājuma nosaukums:*                           | Piedāvājums LND 2020/1109-01-1                                      |                                     |            |                      |  |  |
| Galvenā atbildīgā kontaktpersona: Laima Pu                                                                                                    |                                                   |                                                                     | Pujäte (laima.pujate@vraa.gov.lv) * |            |                      |  |  |
| Izvēlētās iepirku                                                                                                    | ima daļas piedāvājuma sagatavo<br>Dalas posaukums | šanai                                                               | Paredramā līgumcena                 | Līnum      | ⇒ iznilde            |  |  |
| <ul><li>✓ 1.</li></ul>                                                                                                    | pirma daļa                                        | 23242 E                                                             | JR                                  | 1 Gadi     |                      |  |  |
| 2.                                                                                                    | otra                                              | 32432 E                                                             | JR                                  | 1 Gadi     |                      |  |  |
| 1 - 2 no 2 ierakstier                                                                                                    | m 20 🔺 ieraksti lapā                              |                                                                     |                                     | < lapa     | 1 no 1 🕨             |  |  |
|                                                                                                    |                                                   |                                                                     |                                     | Saglabāt S | Saglabāt un turpināt |  |  |

3.2.Iepirkuma dokumentā sadaļā "Izslēgšanas nosacījumi un atlases prasības" ir norādīts, ka šim iepirkumam kvalifikācijas un atlases prasības nav paredzētas, jo piegādātāju atbilstība un kvalifikācija tiek vērtēta, tos iekļaujot DIS. Papildus norādīta saite uz DIS virsiepirkumu, kur iesniedzot pieteikumu, var kļūt par DIS dalībnieku.

> TEST pircējs PIRC DIS apaksiepirkums LGM Dynamic Purchasing System (Iepirkuma identifikācijas Nr. LND 2020/1109-01) Iepirkuma daļa Nr. 2 (otra) IEPIRKUMA PRASĪBAS

| Izslēgšanas nosacījumi un atlases prasības                                                                                                    |                                 |                                     |  |  |  |  |
|----------------------------------------------------------------------------------------------------|---------------------------------|-------------------------------------|--|--|--|--|
| Dinamiskās iepirkuma sistēmas (DIS) ietvaros veidotajos atsevišķajos iepirkumos kvalifikācijas un atlases prasības nav paredzētas, jo piegādātāju atbilstība un kvalifikācija<br>tiek vērtēta tos iekļaujot DIS. Dalībai DIS izvirzītās atlases prasības ir apskatāmas šeit:<br>https://www.test.eis.gov.lv/EKEIS/Supplier/Procurement/11203_ |                                 |                                     |  |  |  |  |
| Tehniskā piedāvājuma prasības                                                                                                    |                                 |                                     |  |  |  |  |
| N.p.k. Prasības                                                                                                    | levadlauks<br>Teksts (obligāts) | Dokumenti<br>Datne/-es atlauta/-as. |  |  |  |  |